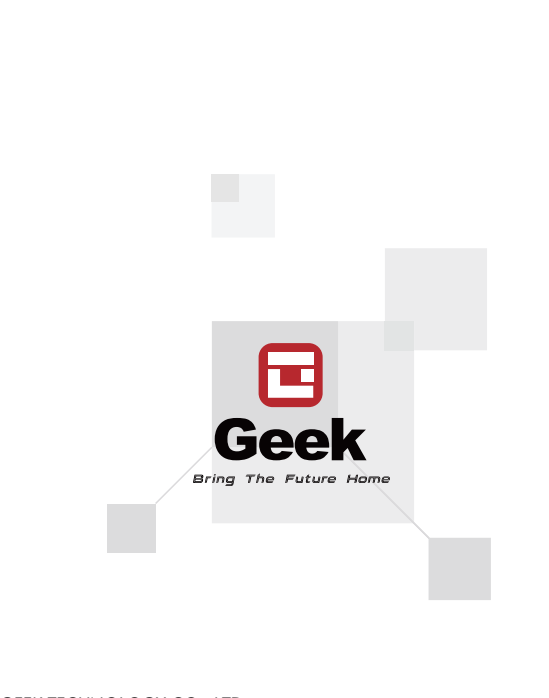

GEEK TECHNOLOGY CO., LTD 120 Route 46 West, Parsippany, NJ 07054, Toll Free 1-844-801-8880

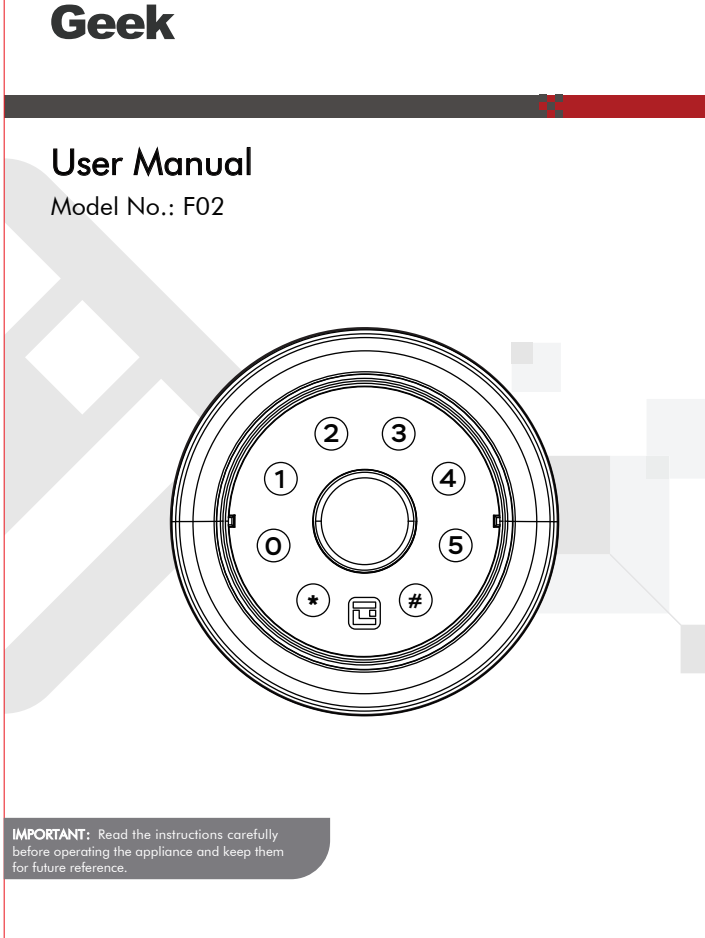

## **INCLUDED IN THE BOX**

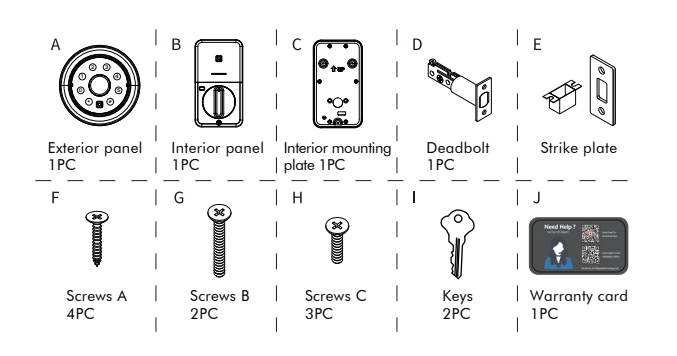

### ASSEMBLY DIAGRAM

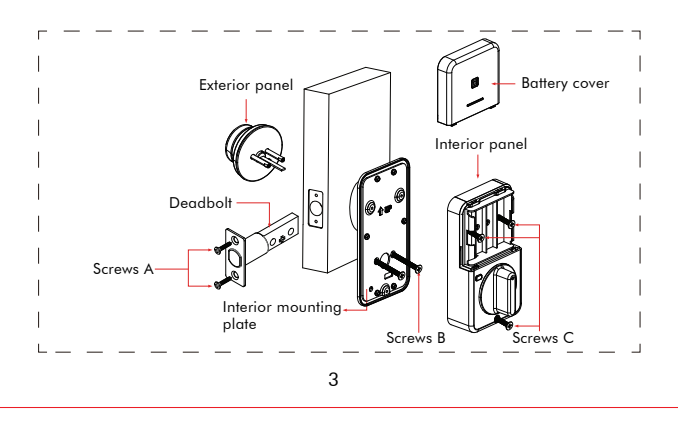

## Please visit our website www.geektechnology.com

WELCOME

the market.

smart home industry for the good of all.

Before installing, please scan the QR codes to watch our easy step-by- step installation video

Geek bids you welcome to a world of smart home devices, smart locks, and smart surveillance. We at  $\boldsymbol{Geek}$  strive to explore and develop the

We use cutting-edge technologies to develop products fit and ready for

If you have questions regarding the installation process, please contact us by mail info@geektechnology.com or by phone 1-844-801-8880.

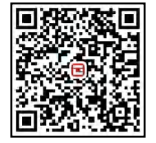

Scan the QR code for Geek Products

# CHECK THE DOOR'S DIMENSIONS

Step 1: Measure to confirm that the door is between  $1\frac{3^{\prime}}{8}^{n}\sim2\frac{1^{\prime}}{8}^{n}$  ( 35mm $\sim$ 54mm) thick.

Step 2 : Measure to confirm that the hole in the door is  $2\frac{1}{8}$ " (54mm). Step 3 : Measure to confirm that the backset is either  $2^{3/8"}$  -  $2^{3/4"}$  (60-70mm). Step 4 : Measure to confirm that the hole in the door edge is 1" (25 mm). Note: If you have a new door, please drill the holes according to Drill Template.

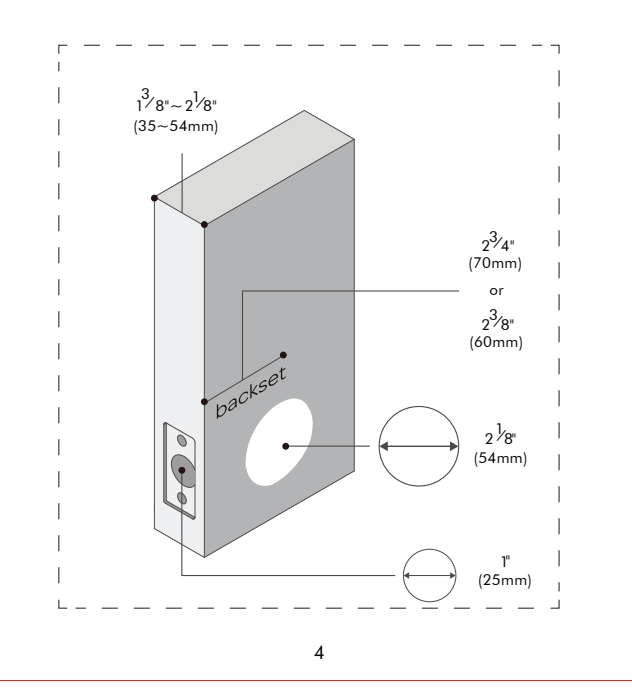

# INSTALLING INTERIOR PANEL

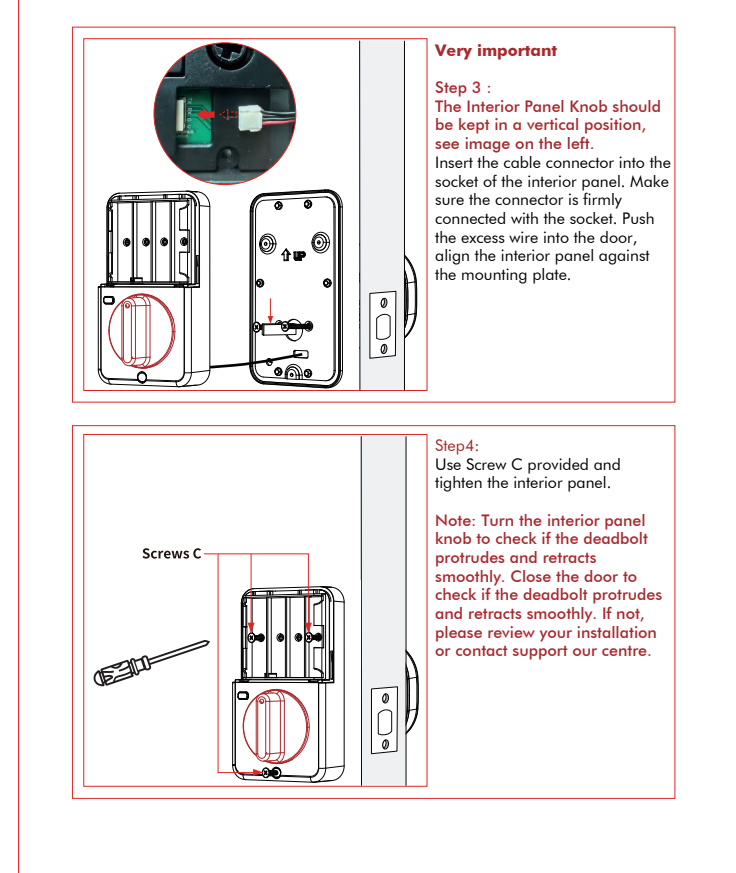

# Fingerprint reade Exterior pan Type-C USB interface Backlit keypa Mechanicanl <sup>,</sup> hole Interior panel Battery cover 0 0 0 0 Set butto Ð Deadbolt knob Socket 2

### INSTALLING LATCH AND STRIKE PLATE

1. Install latch into the door, make sure latch fits inside the door opening.

### **INSTALLING EXTERIOR PANEL**

DO NOT CLOSE the door until the door lock is fully installed and

# **PRODUCT DESCRIPTION**

2. Install the strike into the door frame, make sure the latch can go into the strike smoothly.

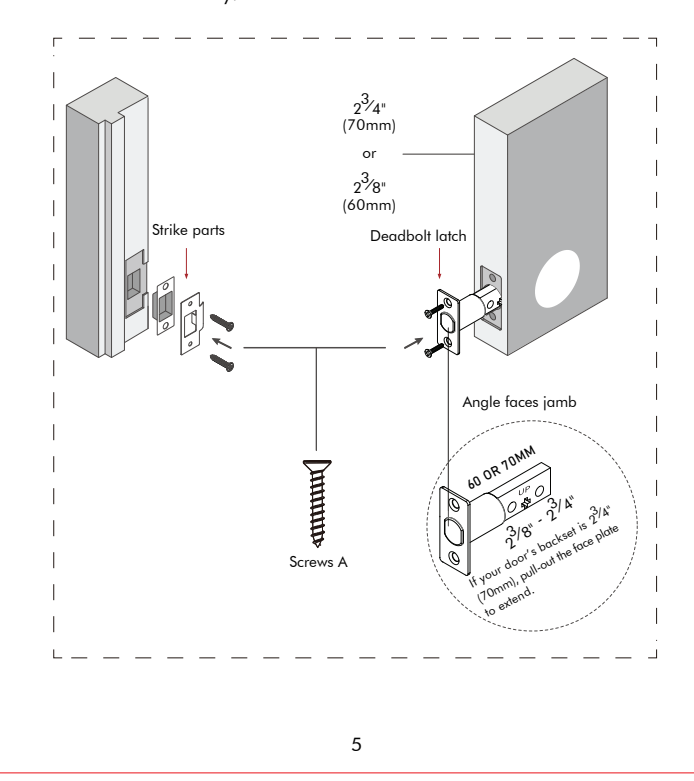

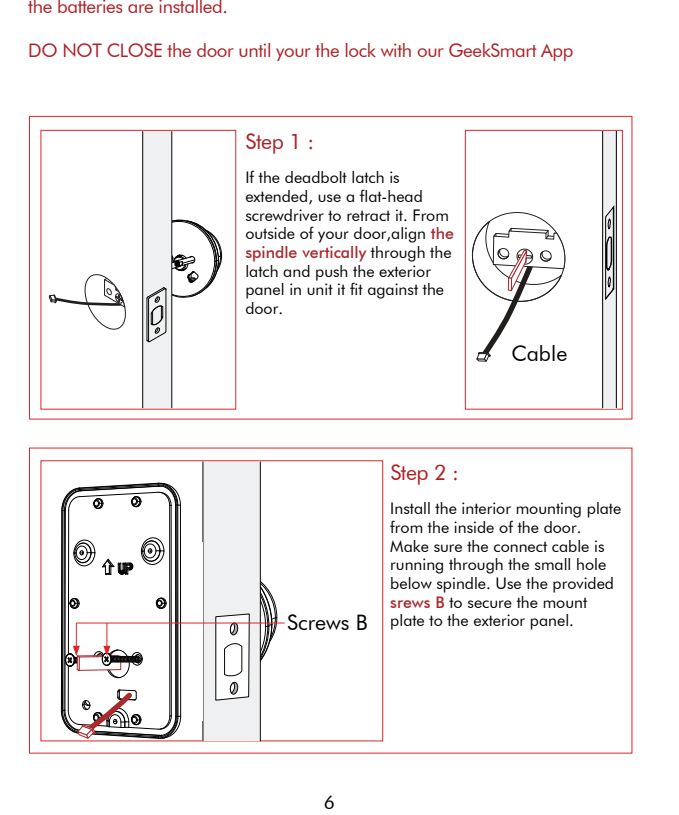

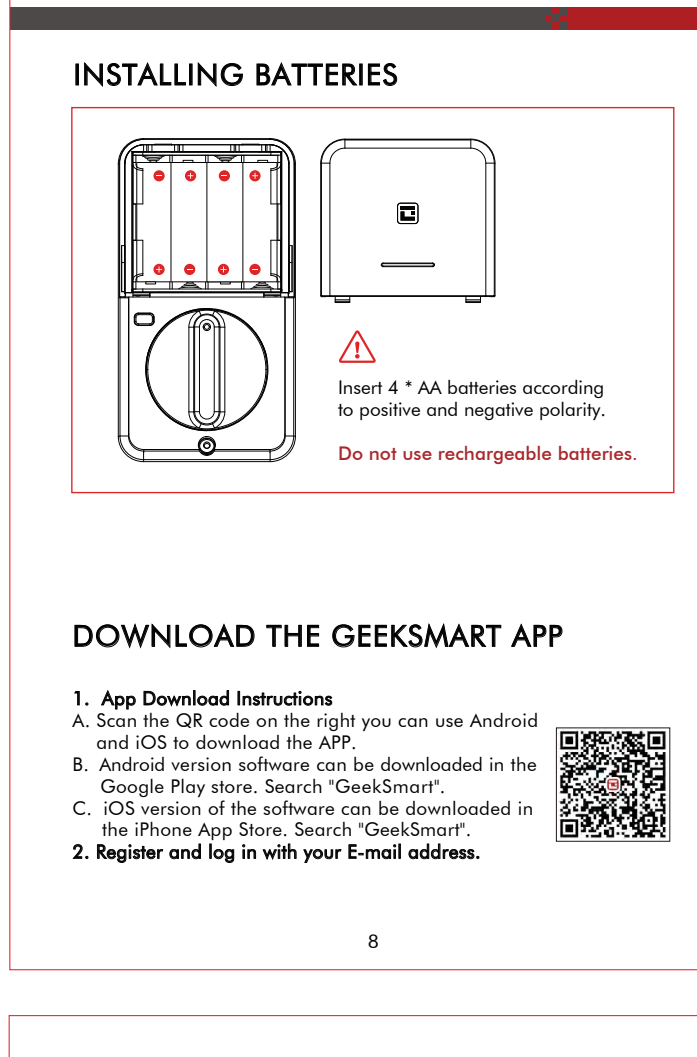

#### **ADDING DEVICE**

1 . Adding new door lock by app (Note : Keep your phone close by the door during this process).

🗿 🗳 -Add devices by model IT Lock Very Por ₩ Lock Gatewa A233 All Device Electror . Far B01/B03  $\odot$ (1) Tap the add button"+". 2 Select the smart lock.

9

After adding the device(as 3) , you will see the F02 main page (as 4). At the same time the lock will identify left or right hinge door automatically, and the bolt will come out in 40 seconds, which means the lock system is well prepared.

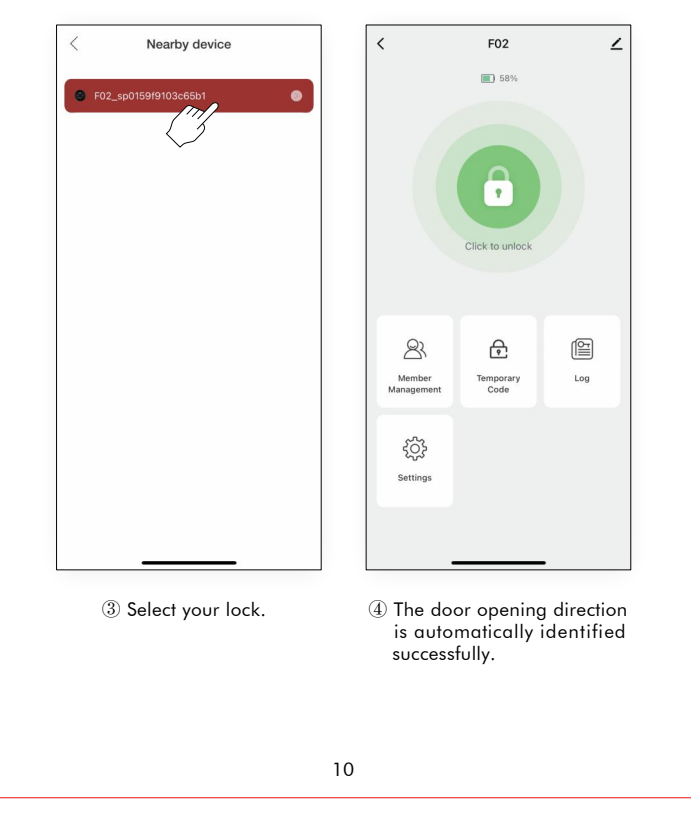

#### HOW TO SET UP THE DOOR **OPENING DIRECTION IN APP**

If the bolt doesn't come out in 40 seconds, that means the system fails to identify left or right hinge door. In this case, please follow the below instructions:

- 1 Please adjust the spindle and the Interior Panel Knob to a vertical position according to the user manual (Part INSTALLING EXTERIOR PANEL and INSTALLING INTERIOR PANEL) (2) Press "Settings" on the setting page, and click "Door Opening
- Direction" to choose Right Hinge or Left Hinge according to your door.

#### HOW TO ADD PASSCODE OR FINGERPRINT

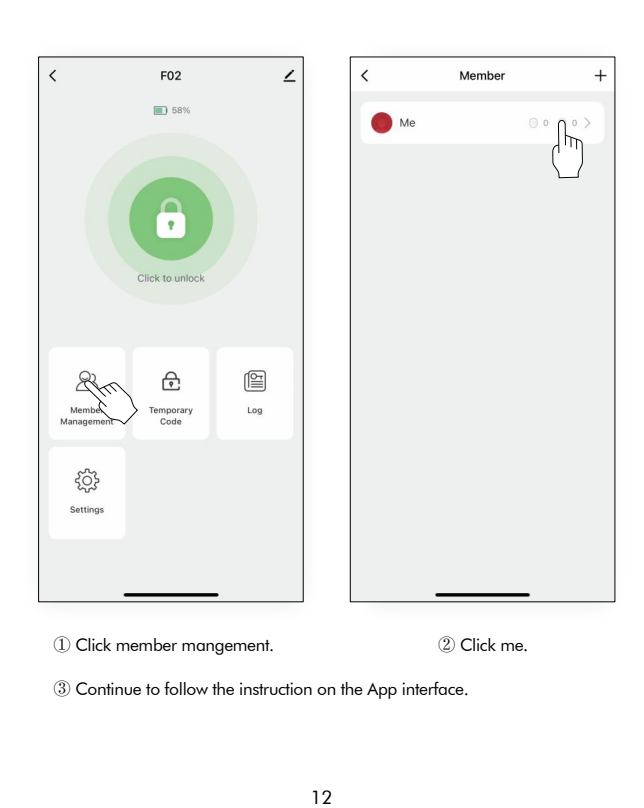

# HOW TO DELETE PASSCODE OR FINGERPRINT

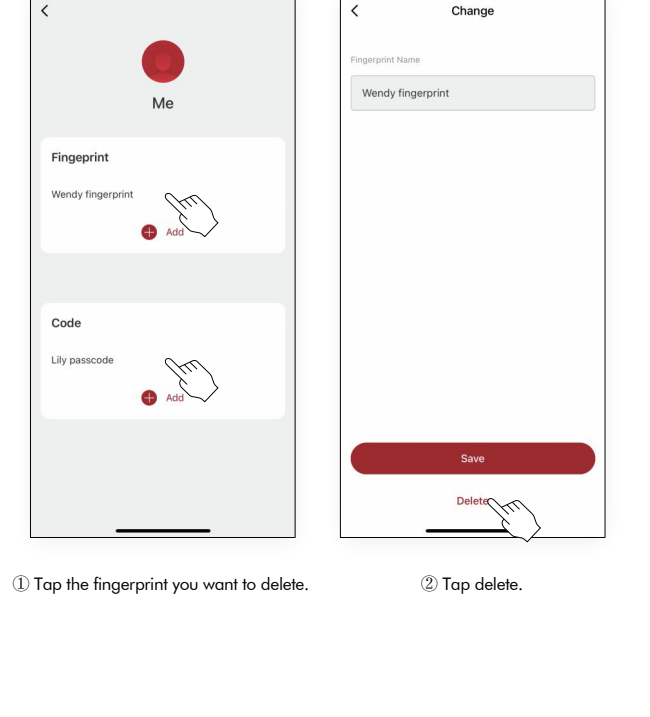

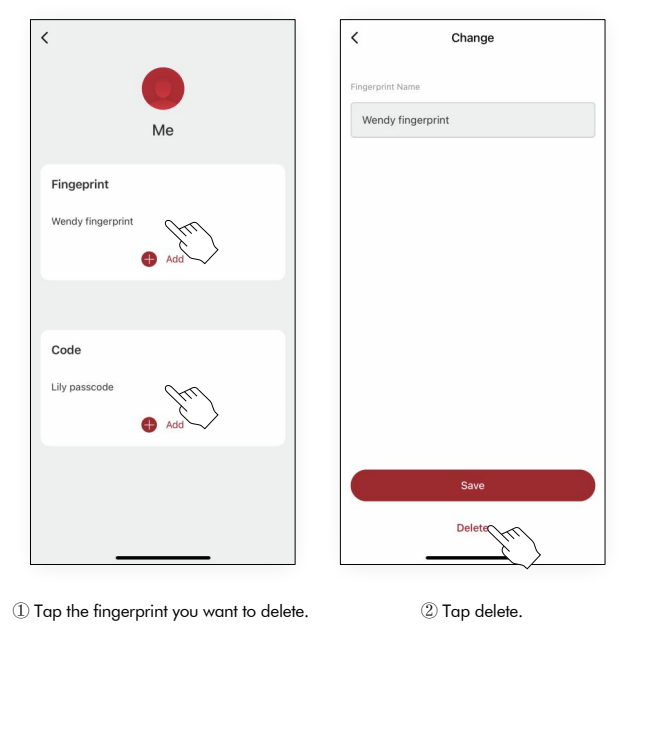

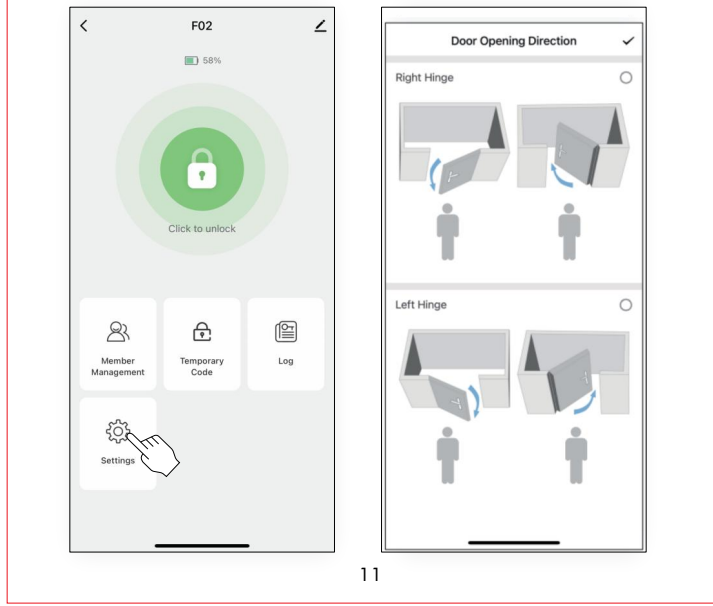

#### TROUBLESHOOTING

- Q : How to reset the F02?
- A : Long press the reset button on the Interior panel until you hear the buzzer.
- A : Please select "restore factory setting" or "Delete device"by GeekSmart APP.

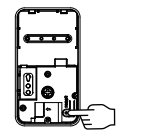

- Q : Dose F02 work with third-party accessories such as deadbolt latch?
- A : It is recommended to use the original accessories for best performance and stability.
- Q : What notification will I receive when the battery is low?
- A : After the fingerprint or passcode are successfully unlocked (the buzzer beeps once, the fingerprint reader flashes green and then flashes red). When you unlock the device through the mobile App, you will recive a push notification message with low battery warning
- Q : How can I unlock F02 if battery runs out?
- A : On exterior panel, connect a power bank to the deadbolt with type-C cable as to activate for emergency access.
- Q : Why F02 doesn't lock or unlock?
- A : Check for low batteries.
- A : Try to see if you can manually lock the door. (to see if you install the lock correctly )
- A : Please check whether Bluetooth is enabled on your mobile phone.

 ${\sf Q}$  : There is no light on the front of the lock although the lock has power  ${\sf In}$ particular.

- A : Pleas try to touch the backlit keypad for the backlit whether to light up.
- A : Maybe it is damaged and you should contact us to replace it. Remember, that light is also an indicator of connection as power.
- Q : Speaker does not make noise when unlocking and locking although Smart lock has power.
- A1 : Please check the GEEK APP in the setting to see if you have set to the mute mode.
- A2 : After A1 check , no setting the problem , it is possible that the speaker is broken. Then you should contact us to replace the lock .

14

Q : My smart lock doesn't respond. It is not powering and the front light doesn't flash. In this case, the device can't connect to any smartphone. A : The fast solution will be the replacement of the batteries. A : Re-connect the cable is also a good way to go.

Q : My smart lock manually locks but doesn't connect to the phone .

- A : Go to the settings and check the Bluetooth connection. Make sure that the Bluetooth is on and connected to the device. If Bluetooth is on and connected, then there may be an issue with the motherboard.
- Q : The gears are not functioning.
- A1 : Unlock with the right fingerprint or password or BLE, pay attention if the lock is in security mode(only the master can unlock ) A2 : After A1 check ,the problem is still here, contact us to replace a lock.

## FCC WARNING

Any Changes or modifications not expressly approved by the party responsible for compliance could void the user's authority to operate the equipment.

#### Note:

This equipment has been tested and found to comply with the limits for a Class B digital device, pursuant to part 15 of the FCC Rules. These limits are designed to provide reasonable protection against harmful interference in a residential installation. This equipment generates uses and can radiate radio frequency energy and, if not installed and used in accordance with the instruction, may cause harmful interference to radio communications. However, there is no guarantee that interference will not occur in a particular installation. If this equipment does cause harmful interference to radio or television reception, which can be determined by turning the equipment off and

on, the user is encouraged to try to correct the interference by one or more of the following measures: - Reorient or relocate the receiving antenna.

- Increase the separation between the equipment and receiver.

- Connect the equipment into an outlet on a circuit different from that to which the receiver is connected.

13

- Consult the dealer or an experienced radio/TV technician for help.

#### This device complies with part 15 of the **FCC** Rules.

Operation is subject to the following two conditions: (1) This device may not cause harmful interference, and (2) this device must accept any interference received, including interference that may cause undesired operation.

# **SPECIFICATIONS**

| Technical Parameters |                                 |                                                 |
|----------------------|---------------------------------|-------------------------------------------------|
| No.                  | Name                            | Parameter Description                           |
| 1                    | USB                             | Type-C/ 5V2A                                    |
| 2                    | Fingerprints max                | 50                                              |
| 3                    | Low power warning               | 4.8V±0.2                                        |
| 4                    | Voltage range                   | 4.5~6.5∀                                        |
| 5                    | Stand-by current                | <90uA                                           |
| 6                    | Working current                 | <250mA                                          |
| 7                    | Unlock time                     | ≈1.5 sec                                        |
| 8                    | Range of working<br>Temperature | -13°F~158°F                                     |
| 9                    | Door thickness                  | 1 <sup>3</sup> ⁄8"~2 <sup>1</sup> ⁄8" (35-54mm) |
| 10                   | Material                        | Allumium alloy                                  |
| 11                   | Power                           | 4*AA alkaline batteries                         |

16